# 一、 送达功能操作入口介绍

### 1、总体介绍

在我的立案或我的案件列表中,点击案号进入个案办理功能页面

| http://146.4.80.202/?cakey=dXN | km5hbWU9dGRo.hzlqj0xNTQ3MzQ3MjMwMzU5,广州出现原金业务系统(test)。Internet Explorer                                                                                                    |           |                          |                                         | - 🗆 X      |
|--------------------------------|----------------------------------------------------------------------------------------------------|-----------|--------------------------|-----------------------------------------|------------|
| 👲 广州法院                         | 综合业务系统                                                                                                    | 👕 HAR     | ● 語示 <sup>■</sup> ② SIAT | 8005<br>14 7 7:12:24                    | 2月11       |
|                                | 王 11月 現的東神 × 15000年<br>1805年42: 全部後色 × 11月1日 - 11月1日 - 11月1日<br>1805年42: 全部後色 × 11月1日 - 11月1日<br>1月11日 - 11月1日<br>1月11日 - 11月1日<br>1月11日 - 11月11日<br>1月11日 - 11月111日<br>1月111日 - 11月111日<br>1月111日<br>1月111日 - 11月111日<br>1月111日<br>1月1111日<br>1月11111111111111 |           |                          |                                         | e,         |
| 民一直 tdh天河監護員<br>在线1人           | はた: ▼ 在か □ 256 □ 638 (63度日期: □ - □ (158858930)                                                                                                    |           |                          | Q 査術 日 重調                               | 1 👪 更多 🔹   |
| ** 1980-19                     | S 後急: 接近期限 延期限 系列震 連載 未排期 排期未开意                                                                                                    |           | 推序: 取以相对                 | 2 2 1 1 1 1 1 1 1 1 1 1 1 1 1 1 1 1 1 1 | 以 》 》 加结列表 |
| 秋温登记                           | 序号 淡范 状态 提示 期限 監号 室由 当事人 特征 适用程序 开庭日期                                                                                                    | 开庭法庭      | 立室日期                     | 承カ人                                     | 书记员 注      |
| 我的影件                           | 1 医 #理 180 ( <u>2019) 现0106时加1号</u> 台同纠纷 原告英级被告冲林使 普通程序                                                                                                    |           | 2019-01-12               | tdh天河管理员                                | 朱靈玲        |
| 我的立案                           |                                                                                                    |           |                          |                                         |            |
| 系统文书模板                         |                                                                                                    |           |                          |                                         |            |
| 文书自动生成设置                       |                                                                                                    |           |                          |                                         |            |
| 🗣 Rabillite 🔍                  |                                                                                                    |           |                          |                                         |            |
|                                |                                                                                                    |           |                          |                                         |            |
|                                |                                                                                                    |           |                          |                                         |            |
|                                |                                                                                                    |           |                          |                                         |            |
|                                |                                                                                                    |           |                          |                                         |            |
|                                |                                                                                                    |           |                          |                                         |            |
|                                |                                                                                                    |           |                          |                                         |            |
|                                |                                                                                                    |           |                          |                                         |            |
|                                |                                                                                                    |           |                          |                                         |            |
|                                | <                                                                                                    |           |                          |                                         | >          |
|                                |                                                                                                    | 每页显示数: 25 | ; 🗸 📢 第1页 共              | (页 🕨 🕨 魏純至                              | 页 确定 共1个   |
| 5 C                            |                                                                                                    |           |                          |                                         | R 100% -   |

#### 点击"司法送达"标签页,进入送达功能

| Ref:         (2013)         Statistic         (2014)         (2014)         (2014)         (2014)         (2014)         (2014)         (2014)         (2014)         (2014)         (2014)         (2014)         (2014)         (2014)         (2014)         (2014)         (2014)         (2014)         (2014)         (2014)         (2014)         (2014)         (2014)         (2014)         (2014)         (2014)         (2014)         (2014)         (2014)         (2014)         (2014)         (2014)         (2014)         (2014)         (2014)         (2014)         (2014)         (2014)         (2014)         (2014)         (2014)         (2014)         (2014)         (2014)         (2014)         (2014)         (2014)         (2014)         (2014)         (2014)         (2014)         (2014)         (2014)         (2014)         (2014)         (2014)         (2014)         (2014)         (2014)         (2014)         (2014)         (2014)         (2014)         (2014)         (2014)         (2014)         (2014)         (2014)         (2014)         (2014)         (2014)         (2014)         (2014)         (2014)         (2014)         (2014)         (2014)         (2014)         (2014)         (2014)         (2014)         (2014)         (2014)                                                                                                    | http://146.4.80 | 0.203:81/spxt/webapp/cou              | urt/ajgl/gagn_main.jsp?a  | ahdm=255720190301000001&ajlx=211      | 138ia - Internet Explorer                        |      |      | -                         |            | × |
|----------------------------------------------------------------------------------------------------|-----------------|---------------------------------------|---------------------------|---------------------------------------|--------------------------------------------------|------|------|---------------------------|------------|---|
| RUNCE         RUNCE         RUNCE <th< th=""><th>案号: (201</th><th>19) 粵0106民初1号</th><th>黄超与仲林俊合</th><th></th><th>志"标签页</th><th></th><th></th><th><mark>ම</mark> 审限剩余 180 天</th><th>00</th><th></th></th<>                                                                                                    | 案号: (201        | 19) 粵0106民初1号                         | 黄超与仲林俊合                   |                                       | 志"标签页                                            |      |      | <mark>ම</mark> 审限剩余 180 天 | 00         |   |
|                                                                                                    | 室件办理            | 电子程序 档案                               | 整理卷 卷宗公开                  | おおおには                                 |                                                  |      |      |                           |            |   |
| ##0         文化的         安立法人         BLL MR         0/2           1         8235/2 (MR)         ML         0/2         0/2         0/1         0/1         0/2         0/2         0/2         0/2         0/2         0/2         0/2         0/2         0/2         0/2         0/2         0/2         0/2         0/2         0/2         0/2         0/2         0/2         0/2         0/2         0/2         0/2         0/2         0/2         0/2         0/2         0/2         0/2         0/2         0/2         0/2         0/2         0/2         0/2         0/2         0/2         0/2         0/2         0/2         0/2         0/2         0/2         0/2         0/2         0/2         0/2         0/2         0/2         0/2         0/2         0/2         0/2         0/2         0/2         0/2         0/2         0/2         0/2         0/2         0/2         0/2         0/2         0/2         0/2         0/2         0/2         0/2         0/2         0/2         0/2         0/2         0/2         0/2         0/2         0/2         0/2         0/2         0/2         0/2         0/2         0/2         0/2         0/2                                                                                                    | 医达憩斑 2          | 待送达 2 送达中                             | P0 已送达 0                  | 不送达 0                                 |                                                  |      |      |                           |            |   |
| 1<                                                                                                    | 序号              |                                       |                           | 文书名称                                  |                                                  | 委送达人 | 送达进度 |                           |            |   |
|                                                                                                    | 1               | 送达地址到                                 | 耐人书                       |                                       | 黄超、仲林俊                                           |      | 0/2  |                           |            |   |
|                                                                                                    | 2               | 出庭通知其                                 | ls -                      |                                       | 前超                                               |      | 0/1  |                           |            |   |
|                                                                                                    |                 |                                       |                           |                                       |                                                  |      |      |                           |            |   |
|                                                                                                    |                 |                                       |                           |                                       |                                                  |      |      |                           |            |   |
|                                                                                                    |                 |                                       |                           |                                       |                                                  |      |      |                           |            |   |
|                                                                                                    |                 |                                       |                           |                                       |                                                  |      |      |                           |            |   |
|                                                                                                    |                 |                                       |                           |                                       |                                                  |      |      |                           |            |   |
|                                                                                                    |                 |                                       |                           |                                       |                                                  |      |      |                           |            |   |
| ○ K 《 単1 □ 四 共1 页 ▶ N ○ 当前型示1-2 年記表 共2 長記表                                                                                                    |                 |                                       |                           |                                       |                                                  |      |      |                           |            |   |
| □ K 4 単1 原 共1页 入 H 0<br>                                                                                                    |                 |                                       |                           |                                       |                                                  |      |      |                           |            |   |
| I K 《 第1 ( 原 共1页 入 H ) の<br>単純型示1-2 年記法 共2 年記法                                                                                                    |                 |                                       |                           |                                       |                                                  |      |      |                           |            |   |
| (1) K ( 第1 ( 原 共1页 入 N ) の 当時間示1・2 条記表 共2 会記表 ( 1) 2 条記表 ( 1) 2 条記表 ( 1) 2 % 2 % 2 % 2 % 2 % 2 % 2 % 2 % 2 % 2                                                                                                    |                 |                                       |                           |                                       |                                                  |      |      |                           |            |   |
| 2 K 《 第1 页 共1页 》 Ⅰ 0 当前型示1-2 乐记表 共2 乐记表                                                                                                    |                 |                                       |                           |                                       |                                                  |      |      |                           |            |   |
| 2 図 K 4 順1 原 共1页 入 D 0 当時意示1-2 新记表 共2 新记表 共2 新记表 共2 新记表 共2 新记表 共2 新记表 10 10 10 10 10 10 10 10 10 10 10 10 10                                                                                                    |                 |                                       |                           |                                       |                                                  |      |      |                           |            |   |
|                                                                                                    |                 |                                       |                           |                                       |                                                  |      |      |                           |            |   |
| N 4 第1 页 共1页 3 利 0 当前型示1-2条记载 共2条记载 共2条记载 4 2条记载 4 2条记载 4 2条记载 4 2条记载 4 2条记载 4 2条记载 4 2条记载 4 2条记载 4 2 条记载 4 2 % 1 2 % 1 2         |                 |                                       |                           |                                       |                                                  |      |      |                           |            |   |
| 2 図 K 4 第1 原 共1页 入 N 0 当前型示1-2 新记数 共2 新记数<br>                                                                                                    |                 |                                       |                           |                                       |                                                  |      |      |                           |            |   |
| 2 図 K 4 第1 原 共1页 入 N 0 単結素1-2 報送表 共2 報送表<br>                                                                                                    |                 |                                       |                           |                                       |                                                  |      |      |                           |            |   |
| □ K 4 第1 页 共1页 ▶ N 0 単純型示1-2 報送表 共2 知道<br>- (164 年初2020-0-0-0-0-0-0-0-0-0-0-0-0-0-0-0-0-0-                                                                                                    |                 |                                       |                           |                                       |                                                  |      |      |                           |            |   |
| 図 は ( 第1 页 共1页 ) 川 0         単細型示1-2 保证表 共2 知识表                                                                                                    |                 |                                       |                           |                                       |                                                  |      |      |                           |            |   |
|                                                                                                    |                 |                                       |                           |                                       |                                                  |      |      |                           |            |   |
| ■ 1 2 余化表 4 第1 页 共1页 入 H 6 単語示1-2 余化表 42 余化表 42 余化和 42 余化和 42 ~化和 42 ~化和 42 ~化和 42 ~化和 42 ~化和 42 ~化和 42 ~化和 42 ~化和 42 ~化和 42 ~化和 42  |                 |                                       |                           |                                       |                                                  |      |      |                           |            |   |
| 1 以 4 第1 页 共1 页 共1 页 → H 0 単規型示1-2 保定業 共2 保定業 (2 年) (2 年) (2 年) (2 年) (2 年) (2 年) (2 年) (2 年) (2 年) (2 年) (2 年) (2 年) (2 年) (2 年) (2 年) (2 年) (2 年) (2 年) (2 年) (2 年) (2 年) (2 年) (2 年) (2 年) (2 年) (2 1 4 4 4 7 14 7 14 7 14 7 14 7 14 7 14                                                                                                    |                 |                                       |                           |                                       |                                                  |      |      |                           |            |   |
| 1 コード (Mar 48 002) (1 コート) (1 コート) (1 コー+) (1 コー+) (1 コー+) (1 コー+) (1 コー+) (1 コー+) (1 コー+) (1 コー+) (1 コー+) (1 コー+) (1 コー+) (1 コー+) (1 コー+) (1 コー+) (1 コー+) (1 コー+) (1 コー+) (1 コ++) (1 コ++) (1 コ++) (1 コ++) (1 コ++) (1 3 -+) (1 3 -+) |                 | · · · · · · · · · · · · · · · · · · · |                           |                                       |                                                  |      |      | 当前用于1.2条记录 :              | # 2 条(2)   |   |
|                                                                                                    | 0//146 4 90 207 | • m · 以 关 / 以                         | Untrol/ofend main irm2aba | der = 2557201002010000018/6.der = 440 | 11078a.b.dox = 440107tdb.8a.d = 20108a.b.viv = 1 |      |      |                           | * = .00004 | - |

该页面可办理本案送达事务、跟踪送达进展,包括以下功能: [送达总览]:查看所有送达文书的受送达人和送达进度 [待送达]:查看本案所有待送达的文书。 [送达中]: 查看在送达中的任务和送达记录

[已送达]: 查看送达完成任务。

[不送达]: 查看不送达的文书。

### 2、发起送达

在[待送达]中勾选需要送达的文书,点击"提交送达"按钮,确认受送达人和送达文书后,点 击"确定"按钮,打开送达办理页面。

| http://146.4.80.203:81/spxt/webapp/court/ajgl/gagn_main.jsp?ahd | - 🗆 X         |                                      |       |                                    |
|-----------------------------------------------------------------|---------------|--------------------------------------|-------|------------------------------------|
| 案号: (2019) 寒0106民初1号 黄超与仲林俊合同                                   | 49)           |                                      |       | 8 编限剩余 180 天 o <sup>o</sup>        |
| 室件力理 电子卷宗 档案整理卷 卷宗公开                                            | 司法送达          |                                      |       |                                    |
| 送达总览 2 荷送达 2 0 中击(诗法达) 已送达 0                                    | 不送达 0         |                                      |       |                                    |
| ◀ 发起送达 🚽 设置受送达人 😱 不送达                                           |               |                                      |       |                                    |
| 回 康豐 名称                                                         |               |                                      | 受送达人  |                                    |
| 图 1 国际期间的认为                                                     |               |                                      | 黄纪仲林俊 |                                    |
| E 2 11192/00/145                                                |               |                                      | 黄疸    |                                    |
|                                                                 | 1001-00000000 |                                      |       |                                    |
| ● 均速文格<br>点曲、対起通达"按钮                                            | Distant way   | <u>^</u>                             |       |                                    |
|                                                                 | 受送达人          | 送达文书                                 |       |                                    |
|                                                                 | 黄超            | 送达地址确认书,出应通知书                        |       |                                    |
|                                                                 | 仲林俊           | 送达地址确认书                              |       |                                    |
|                                                                 |               | が近 "後安" 1963<br>17月-06-02月938<br>28月 |       |                                    |
| く<br>2を <u> </u>                                                |               |                                      |       | 》<br>18周至示1-2号记录,共2号记录<br>9,1006 - |

如果您是准备做电话通知和发送短信,可以不勾选文书,直接点击"发起送达"。

### 3、送达办理

办理页面如下:

| 🥭 http://146.4.80.207:83/ - 首行送达 - Internet Explorer       |         |             |                    |                |               | - ø ×       |
|------------------------------------------------------------|---------|-------------|--------------------|----------------|---------------|-------------|
| <b>案号: (2019) 粤0106民初1号</b><br><sup>黄超与仲林级合同纠纷</sup>       |         |             |                    |                |               |             |
| 受送达人 和加考虑也人间文书 ① 选择受送法人和文书                                 | 电话、地址送过 | 情况          |                    |                |               |             |
| 此た是示了を送は人的特征(1)是否有行政制度<br>度告 黄超 ② (2)是否同の电子活法(3)是否有行政制度    | ☑   黄超  |             | (1) 此此显示了受进达人的联系电影 | <b>美和地址信</b> 名 | <b>○</b> 管理   |             |
|                                                            | -       | 13900001111 |                    | 2              | 2             | 地址审护人口      |
| 送达文书(2) • 送达记录(0) •                                        | <b></b> | ₩ 黄超家       |                    | e              | 2             |             |
| <b>被告 仲林俊</b>                                              | ■   仲林俊 |             |                    |                |               | <b>○</b> 管理 |
| ■ Control → Filling 7.45.5 ◆ WAARDINGS 送达文书(1) ▲ 送达记录(0) ▼ |         | 18651860361 |                    | e              | 2             |             |
|                                                            |         | 2 仲林俊家      |                    | E              | 2             |             |
|                                                            |         |             |                    |                |               |             |
| 5 2.8 Cor. 00 6874                                         | 4       |             |                    |                |               |             |
| 801787145.05                                               |         |             |                    |                |               |             |
| 生成法法国                                                      | Œ       |             |                    |                |               |             |
|                                                            |         |             |                    |                |               |             |
| អាមា                                                       |         |             |                    |                |               |             |
|                                                            |         |             |                    |                |               |             |
|                                                            |         |             |                    |                |               |             |
|                                                            |         |             |                    |                |               |             |
|                                                            |         |             |                    |                |               |             |
|                                                            |         |             |                    |                |               |             |
|                                                            |         |             |                    |                |               |             |
|                                                            | 送       |             | ~                  |                | 当达方式回标,打开力理功能 |             |
|                                                            | な が 単素は | 达 短信送达      | 公告送达               | 电子送达           |               |             |
|                                                            |         |             |                    |                |               | ,           |

1、点击 选择受送达人和文书 按钮,可补充受送达人

2、左侧每个受送达人的下方显示出该当事人(1)是否委托代理律师(2)是否
 同意电子送达(3)是否确认过送达地址

- 3、点击 送达文书(2) 图标,展开送达文书名称 和操作功能。
- 4、右侧显示了受送达人的联系电话和送达地址,可点击 <sup>♀ 管理</sup> 维护地址。
  5、在右侧下方,选择送达方式,进入具体方式的办理。

#### 4、送达跟踪

在[送达中]查看当前未结项的送达事务。 页面上半部分为:受送达人信息 页面下半部分为:各送达人使用过的送达方式

| 😂 http://146    | i.4.80.203.81/spxt/webapp/court/ajgl/gagn_main.jsp?ahdm=2557201903011 | 000018kajlx=21138ka - Internet | Explorer                                                            | - 🗆 ×                           |
|-----------------|-----------------------------------------------------------------------|--------------------------------|---------------------------------------------------------------------|---------------------------------|
| 案号: (           | 2019) 80106民初1号 黄超与仲林俊合同纠纷                                            |                                |                                                                     | 😽 审限剩余 180 天 🛛 o <sup>o</sup> 🔷 |
| 窗件办理            | 电子卷宗 档案整理卷 卷宗公开 司法送达                                                  |                                |                                                                     |                                 |
| 送达总览 2          | · 待送达 2 送达中 0 已送达 0 不送达 0                                             |                                |                                                                     |                                 |
| 〕の理             | ● 终止 予 新増                                                             |                                |                                                                     |                                 |
|                 | 受送达人                                                                  | 类型                             | 送达方式                                                                | 登记时间                            |
|                 | 仲林俊 一 史击受法达人名称 查查任务评估                                                 | 8                              | 电告                                                                  | 2019-01-12                      |
|                 | 黄超                                                                    |                                |                                                                     | 2019-01-12                      |
|                 | 仲林俊                                                                   |                                |                                                                     | 2019-01-12                      |
|                 | 黄超                                                                    |                                |                                                                     | 2019-01-12                      |
| 送达记录            |                                                                       |                                |                                                                     |                                 |
|                 | 开始时间                                                                  | 送达方式                           | 说明                                                                  |                                 |
|                 | 2019-01-12 22:48:55                                                   | 公告送达                           | 登记人: tut天河管理员,登记时间: 2019-01-12 22:48:55,未发布                         |                                 |
|                 | 2019-01-12 22:48:55                                                   | 公告送达                           | 登记人: tdb天河管理员,登记时间: 2019-01-12 22:48:55,未发布                         |                                 |
|                 | 2019-01-12 22:33:12                                                   | 电子送达<br>③                      | 40天丹管理男子2019-01-12 22:33 12,向姆辅送达,建文发布,收什人仲存位<br>1860575、查省8605足が研究 |                                 |
| http://146.4.80 | .207;82/izol/webaoo/izol/oabl/sfsd/sfsd main.iso?ahdm=25572019030100  | 001&fvdm=440107&vhdm=44        | 10107tdh&nd=2019&sfwiz=1                                            | \$,100% -                       |

(1) 点击受送达人名称, 查看任务详情

(2) 点击送达方式,查看送达记录详情

# 二、送达方式办理

### 1、电话送达

| 🧭 http://146.4.80.207:83/ - 同行送述 - Internet Explorer                           |            | -                                                                                                    | o x  |
|--------------------------------------------------------------------------------|------------|----------------------------------------------------------------------------------------------------|------|
| <b>案号: (2019) 粤0106民初1号</b><br><sup>黄超与仲林换合同约纷</sup>                           |            |                                                                                                    |      |
| 受送达人 选择受送达人和文书                                                                 | 电话、地址送达情况  | 8                                                                                                    |      |
| 田内 黄銀     山(15/15/15)     「夏田田町 7-2012 9 時以に加加加加     「読品をご用(の)・     「読品をご用(の)・ | I 黄超<br>本人 |                                                                                                    | 0 22 |
|                                                                                | 仲林俊        | 电函数法 ×                                                                                                    | 0.02 |
|                                                                                | **         | 和広式法<br>● 電話等計<br>● 電話等計<br>● 電話等音音音音音音音音音音音音音音音音音音音音音音音音音音音音音音音音音音音音 |      |
|                                                                                | かり理郎寄送达    |                                                                                                    |      |

在送达办理页面中,直接点击受送达人的电话号码,就会弹出电话联系信息登记 窗口。

## 2、短信送达

| (節 http://146.4.80.207.83/ - 同行送註 - Internet Explorer     |                     |                       |                |                                                         |       |             | - 🗆 X    |  |  |  |  |
|-----------------------------------------------------------|---------------------|-----------------------|----------------|---------------------------------------------------------|-------|-------------|----------|--|--|--|--|
| <b>案号: (2019) 粤0106民初1号</b><br><sup>黄超与仲林攸合同约纷</sup>      |                     |                       |                |                                                         |       |             |          |  |  |  |  |
| 受送达人                                                      | 电话、地址送达             | 电活、地址送达情况             |                |                                                         |       |             |          |  |  |  |  |
| 四先 黄紹                                                     | 黄超                  | 1 黄超                  |                |                                                         |       |             |          |  |  |  |  |
|                                                           |                     | <b>\$</b> 13900001111 |                | <ul> <li>) 43846888</li> <li>2</li> </ul>               |       |             |          |  |  |  |  |
| 送达文书(2) * 送达记录(の) *                                       | *                   | 黄超家                   |                | 0                                                       |       |             |          |  |  |  |  |
| ■ ● ● ● ● ● ● ● ● ● ● ● ● ● ● ● ● ● ● ●                   | 仲林俊                 |                       |                |                                                         |       |             | 0 管理     |  |  |  |  |
| ▲ (Kigitalia) - 空间間相子語法 ♥ 新い地址活法<br>- 送达で书(1) ♥ 送达记录(0) ♥ |                     | <b>\$</b> 18651860361 |                | 0) Dibeisein 🗹                                          |       |             |          |  |  |  |  |
|                                                           | 本人                  | <b>畫</b> 仲林俊家         | 炬倍送达           |                                                         |       |             | ×        |  |  |  |  |
|                                                           |                     |                       | 发送截至时间:        | 2019-01-17 13:31:02                                     |       |             |          |  |  |  |  |
|                                                           |                     |                       | 會接收人:          | 仲林俊                                                     | 手机号码: | 18651860361 |          |  |  |  |  |
|                                                           |                     |                       | "短信内容:<br>模型选择 | <ul> <li>••••••••••••••••••••••••••••••••••••</li></ul> |       |             |          |  |  |  |  |
|                                                           |                     |                       | 意接收人:          | 黄超                                                      | 手机号码: | 13900001111 | 还可输入400字 |  |  |  |  |
|                                                           |                     | 1                     | "担债内容:<br>模板选择 |                                                         |       |             |          |  |  |  |  |
|                                                           |                     |                       | 还可输入400学       |                                                         |       |             |          |  |  |  |  |
|                                                           | 送<br>达<br>力理<br>邮寄送 |                       | 合公告送达          | 〇<br>电子送达                                               |       |             |          |  |  |  |  |

勾选电话号码后,点击"短信送达"送达方式,编辑短信内容后点击"提交发送" 按钮。

电话号码支持多选,且自动按受送达人分组。

### 3、电子送达

|                                                                                                    |                                 |                                                                                                    |                           |                                              | - 🗆 × |  |  |  |
|----------------------------------------------------------------------------------------------------|---------------------------------|----------------------------------------------------------------------------------------------------|---------------------------|----------------------------------------------|-------|--|--|--|
| <b>案号: (2019) 粤0106民初1号</b><br>黄超与仲林俊合同纠纷                                                                                             |                                 |                                                                                                    |                           |                                              |       |  |  |  |
| 受送达人 选择受送达人和文书                                                                                                    | 电话、地址送达付                        | 情况                                                                                                    |                           |                                              |       |  |  |  |
| 1005 <b>苗</b> 紹                                                                                                    | 黄超                              | 黄超                                                                                                    |                           |                                              |       |  |  |  |
|                                                                                                    | *1                              | <b>\$</b> 13900001111                                                                                                    |                           |                                              |       |  |  |  |
| 送达文书(2) * 送达记录(の) *                                                                                                    | *^                              | ■ 黄超家                                                                                                    | •                         |                                              |       |  |  |  |
| ₩∰ 仲林俊                                                                                                    | 仲林俊                             |                                                                                                    |                           |                                              | 0.00  |  |  |  |
| ▲代理律师 使问题相子语法 ♥ 新认现在还法 送达记录(0) ●                                                                                                    |                                 | 18651860361                                                                                                    |                           |                                              |       |  |  |  |
|                                                                                                    | 本人                              | 并 件林俊家                                                                                                    |                           |                                              |       |  |  |  |
| *953835人: (原用)第編<br>前時期号: 255719500001001<br>2月1日日には、日回日知時・7183人<br>**951月人: 年入● 3月出行現入● 3月出行現入<br>第6年 命号<br>第89章 1 本人<br>登记人: 18月75日 | 1<br>人/负责人 () 诉讼代码<br>身份<br>管理员 | <ul> <li>(141509)</li> <li>(141509)</li> <li>(141509)</li> <li>(14150)</li> <li>(14150)</li></ul> | 代理人 Q 其他世俗的负责人 Q 当年人 及法世代 | CELABLENOVA Q MEDO<br>*340380<br>13500001111 |       |  |  |  |
|                                                                                                    | 送<br>达<br>办<br>理<br>都寄送<br>1    | に<br>第個語法 公告語法                                                                                                    | ()<br>电子送达                |                                              |       |  |  |  |

选择电子送达方式,打开电子送达办理窗口,编辑收件人,点击"提交"按钮发送电子送达。

### 4、邮寄送达

|                                   | t Explorer              |                                                                                                    |                                           |                                                 |                                                                           |                                               |            |                     |   | - 0 × |
|-----------------------------------|-------------------------|----------------------------------------------------------------------------------------------------|-------------------------------------------|-------------------------------------------------|---------------------------------------------------------------------------|-----------------------------------------------|------------|---------------------|---|-------|
| 案号: (2019) 粤0106民初1<br>黄超与仲林俊合同纠纷 | 号                       |                                                                                                    |                                           |                                                 |                                                                           |                                               |            |                     |   |       |
| 受送达人                              |                         | 选择委托达人和文书                                                                                                    | 电话、地址送                                    | 达情况                                             |                                                                           |                                               |            |                     |   |       |
| 1000 - #\$40                      |                         |                                                                                                    | 黄超                                        |                                                 |                                                                           |                                               |            |                     |   | 0 22  |
|                                   |                         |                                                                                                    |                                           | <b>\$</b> 1390000                               | 1111                                                                      |                                               |            |                     | 0 |       |
| 送达文书(2) • 送达记录(0)                 | 送达文书(2) • 送达记录(0) •     |                                                                                                    |                                           | 本人 🧉 潮动地址2                                      |                                                                           |                                               |            |                     | 8 |       |
| 被告 仲林俊                            |                         | 2                                                                                                    |                                           | 🧮 黄超家                                           |                                                                           |                                               |            |                     |   |       |
| ▲代理律師 □ 日間电子送送 ○ 時以               | 841运达                   |                                                                                                    |                                           |                                                 |                                                                           |                                               | -          |                     |   | 0.000 |
| 1816X70(1) [1816IC3R(0)           | 邮合达达                    |                                                                                                    |                                           |                                                 |                                                                           |                                               | 10         | ^                   |   | W MAR |
|                                   | か理方式: ○ 泰打面单 ● 幹部寄岗位の   |                                                                                                    |                                           |                                                 |                                                                           |                                               |            |                     |   |       |
|                                   | 交件人姓名: tdh天词管理员         |                                                                                                    | 经办人姓名: tdh天河管理员                           |                                                 |                                                                           |                                               |            |                     |   |       |
|                                   | 联系电话:                   | 28992                                                                                                    | * 地界快速公司: EMS * 地界快速空: 电子 (附毛质) 电纸        |                                                 |                                                                           |                                               |            |                     |   |       |
|                                   | 邮寄送达机构:                 |                                                                                                    |                                           |                                                 |                                                                           | ं भ                                           |            | ]                   |   |       |
|                                   | 受送达人:                   | 黄疸,仲林俊                                                                                                    |                                           |                                                 |                                                                           |                                               | 共2人        |                     |   |       |
|                                   | 收件人 1                   | 忠址                                                                                                    |                                           |                                                 |                                                                           | 是否需要                                          | RIE        |                     |   |       |
|                                   | 黄超                      | National 2                                                                                                    |                                           |                                                 |                                                                           | <u>े</u> स                                    | • 否        |                     |   |       |
|                                   | 黄超                      | 戦昭家                                                                                                    |                                           | 13900001111                                     |                                                                           | 一是                                            | • 香        |                     |   |       |
|                                   | 仲林俊                     | 中林俊家                                                                                                    |                                           | 18651860361                                     |                                                                           | ○是                                            | • *        |                     |   |       |
|                                   | ;                       | 有毛质文书的混打印诗单<br>《静毛质文书提交合都写岗位                                                                                   | 打印送达清单                                    | 转邮击岗位 3                                         | 转邮客商位                                                                     |                                               |            |                     |   |       |
|                                   | -                       |                                                                                                    |                                           |                                                 |                                                                           |                                               |            |                     |   |       |
|                                   |                         |                                                                                                    | 18                                        | 1 🕗 🚓 (BA)                                      | 3达°方式                                                                     | ~                                             |            | -                   |   |       |
|                                   |                         |                                                                                                    | 500 107 107 107 107 107 107 107 107 107 1 | 送达                                              | 短信送达                                                                      | 公告送                                           | Ł          | 电子送达                |   |       |
|                                   | 黄超 1<br>件林使 4<br>2<br>3 | 戦起来<br>中秋使来<br>(新見時文)後3歳37(6)(第<br>時代時文)や税(7)(8歳(第))(7)(6)(7)<br>(第)(5)(7)(7)(7)(7)(7)(7)(7)(7)(7)(7)(7)(7)(7) | 打印送达清单<br>送され<br>理<br>部署                  | 13900001111<br>18651860361<br>转邮寄税位<br>④ 单曲 都高数 | <ul> <li>新書店表位</li> <li>55:万式</li> <li>更</li> <li>更</li> <li>更</li> </ul> | <ul> <li>是</li> <li>是</li> <li>公告送</li> </ul> | • 否<br>• 否 | <b>(学</b> )<br>电子送达 |   |       |

勾选送达地址后,点击"邮寄送达"送达方式图标,弹出转邮寄岗位办理窗口, 点击"转邮寄岗位"按钮,邮寄事务将派发给邮寄岗位。邮寄岗位打印文书和打 印面单的操作不变。

注意:(1)不同受送达人,只要送达地址相同,系统将自动合并邮寄。(2)如果 您移交给邮寄岗位的邮寄任务中含有纸质材料,则必须要打印一份送达清单,随 纸质材料一起移交给邮寄岗位,方便邮寄岗位将纸质文书和需要打印的电子文书 一起邮寄。

### 5、公告送达

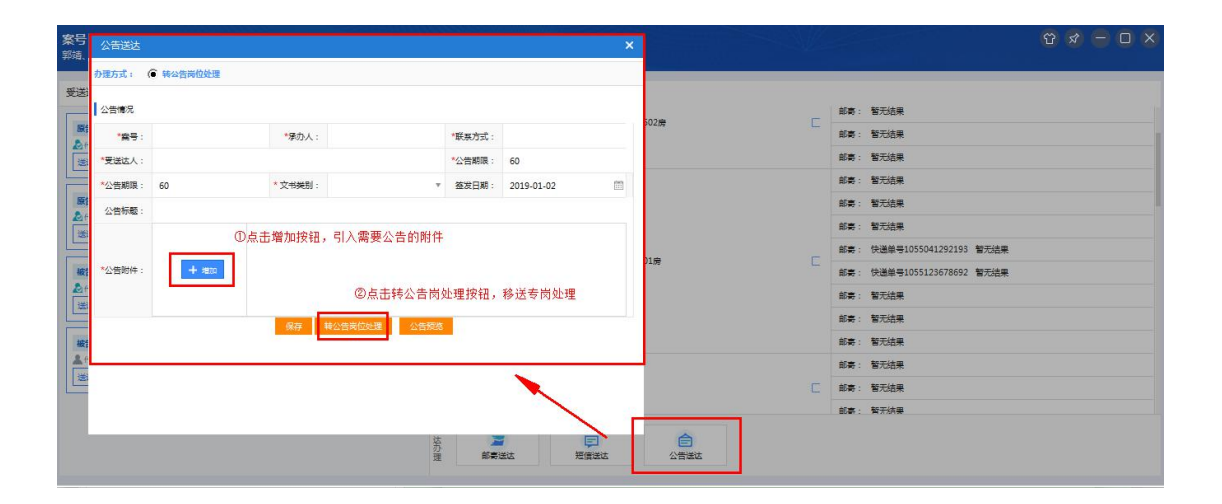

在左侧受送达人中,选中受送达人,点击公告送达方式图标,点击"增加"按钮, 上传需要公告的文书,点击"转公告岗位处理"按钮。公告事务即流转给专门公 告处理岗位。

注意: 左侧选中多个受送达人发起公告送达的, 系统自动合并发布一条公告。

# 三、常见问题

#### 1、待送达看不到文书怎么办?

如果待送达列表中查看不到待送达的文书,可到"电子卷宗"标签页打开文书阅 卷功能,设置文书的送达属性,如下图:

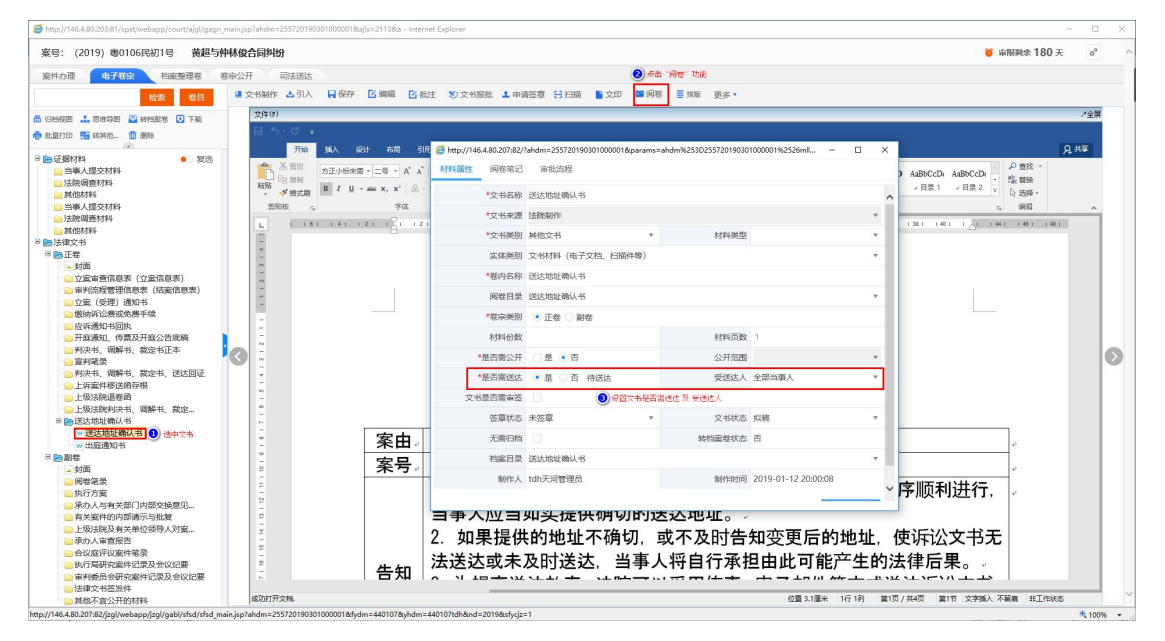

设置好文书送达属性后,即可在[待送达]中看到待送达的文书。

## 2、待送达的受送达人如何修改?

| : (20 | 019) 應0106月 | 民初1号 黄 | 超与仲林俊合同 | 即利的   |           |                          |   |       | i 审限剩余 180 天 | 00 |
|-------|-------------|--------|---------|-------|-----------|--------------------------|---|-------|--------------|----|
| :の理   | 电子卷宗        | 档案整理卷  | 卷宗公开    | AXXXX |           |                          |   |       |              |    |
| 838 z | 待送达 2       | 送达中 0  | 已送达 0   | 不送达 0 |           |                          |   |       |              |    |
| 起送达   | 设置受送达人      | 风 不送达  |         |       |           |                          |   |       |              |    |
| 序号    | 名称          | -      | _       |       |           |                          |   | 委送达人  |              |    |
| 1     | 这法地址确       | 认书     |         |       |           |                          |   | 黄超仲林俊 |              |    |
| 2     | 出版通知45      |        |         |       | -         |                          |   | 黄超    |              |    |
|       |             |        |         |       | OPPOSING. | <ul> <li></li> </ul>     | × |       |              |    |
|       |             |        |         |       |           | 送达地址确认书.doc              |   |       |              |    |
|       |             |        |         |       |           |                          |   |       |              |    |
|       |             |        |         |       | 送达文书      |                          |   |       |              |    |
|       |             |        |         |       |           |                          |   |       |              |    |
|       |             |        |         |       | 受送达人      | 当事人                      |   |       |              |    |
|       |             |        |         |       | 15 M A    |                          |   |       |              |    |
|       |             |        |         |       | Linke     | 黄超                       |   |       |              |    |
|       |             |        |         |       |           | 体标准                      |   |       |              |    |
|       |             |        |         |       |           |                          |   |       |              |    |
|       |             |        |         |       |           |                          |   |       |              |    |
|       |             |        |         |       |           |                          |   |       |              |    |
|       |             |        |         |       |           |                          |   |       |              |    |
|       |             |        |         |       |           | and in the second second |   |       |              |    |
|       |             |        |         |       |           |                          |   |       |              |    |
|       |             |        |         |       |           |                          |   |       |              |    |
|       |             |        |         |       |           |                          |   |       |              |    |
|       |             |        |         |       |           |                          |   |       |              |    |
|       |             |        |         |       |           |                          |   |       |              |    |
|       |             |        |         |       |           |                          |   |       |              |    |

选中文书,点击"设置受送达人",弹出受送达人设置页面。

### 3、其他问题怎么办?

(1) 在办案系统 右上角点击"报修",将问题或需求反馈给我们。

| 6 http://146.4.80.202/?cakey=dXh | vlcm5hbWU9dGRoJnZlcj0xNTQ3MzQ3MjMw | MzUS · 广州法院综合业务系统(tr  | zst) - Internet Explorer |             |            |                       |       |           |                       |                       | - 0                  | ×                  |
|----------------------------------|------------------------------------|-----------------------|--------------------------|-------------|------------|-----------------------|-------|-----------|-----------------------|-----------------------|----------------------|--------------------|
| 👲 广州法院                           | 综合业务系统                             | X                     |                          |             |            |                       |       | T MR      | • 1577 <b>0</b> 15418 | B<br>B<br>Bassart 🕜 B | 9版用 -<br>* 服作 ④      | 1289               |
|                                  | 王 首页 我的<br>我的角色: 全部角色              | 6案件 × 乳的立案<br>- 実号:   | ~ 代字                     | ~ 序号        | 当事人: 支持模糊音 | n                     |       | 23-2000   |                       | 把问题或需求                | ●<br>素面展作<br>目前論表(1) | e,                 |
| R-直 tdh天河西亚岛<br>在地1人 区           | 状态: 📝 在办 🗌 日結                      | 日档 结案日期:              |                          | 使速选择时间~     |            |                       |       |           |                       | (直向) 目に               | in <b>i</b> es       | •                  |
| :: #/BDE ¢                       |                                    | 系列窦 速载 未排期            | 排期未开庭                    | Manifer 1   | Team       | and the second second | IIOOM | 11.001+02 | 推序: 数认指序              |                       | 3定义 》(3)古列           | 18                 |
| Signal<br>Signal                 | 1 🗟 审理 180 <u>(2019</u>            | ) <u>粤0106民初1号</u> 合同 | <b>新田</b><br>劉昭          | 原告:黄超被告:仲林俊 | 1411       | 普通程序                  | ласня | 7181/281  | 2019-01-12            | tdh天河管理员              | 朱爱玲                  |                    |
| 我的立案                             |                                    |                       |                          |             |            |                       |       |           |                       |                       |                      |                    |
| 系统文书機板<br>文书自动生成设置               |                                    |                       |                          |             |            |                       |       |           |                       |                       |                      |                    |
| 😚 Ring用 🛛 Q                      |                                    |                       |                          |             |            |                       |       |           |                       |                       |                      |                    |
|                                  |                                    |                       |                          |             |            |                       |       |           |                       |                       |                      |                    |
|                                  |                                    |                       |                          |             |            |                       |       |           |                       |                       |                      |                    |
|                                  |                                    |                       |                          |             |            |                       |       |           |                       |                       |                      |                    |
|                                  |                                    |                       |                          |             |            |                       |       |           |                       |                       |                      |                    |
|                                  |                                    |                       |                          |             |            |                       |       |           |                       |                       |                      |                    |
|                                  |                                    |                       |                          |             |            |                       |       |           |                       |                       |                      |                    |
|                                  | . (                                |                       |                          |             |            | _                     |       | 每页目示数: 25 | 14 4 第1页 #1           | <b>코▶▶</b> ▶ ₩₩2중     | क काल                | <b>&gt;</b><br>#1个 |
|                                  |                                    |                       |                          |             |            |                       |       |           |                       |                       | A 1000               |                    |